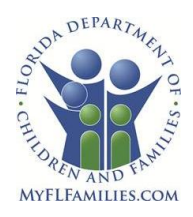

# My ACCESS Account Provider View

| My ACCESS Screens                       |    |
|-----------------------------------------|----|
| Home Screen                             | 5  |
| Customer Search                         | 6  |
| Benefit Summary                         | 8  |
| Medical Assistance (Medicaid)           | 9  |
| Scheduled Appointments                  | 11 |
| My Verifications                        | 12 |
| My Applications                         | 13 |
| My Request for Additional Assistance    | 14 |
| My Reported Changes                     | 15 |
| My Submitted Renewals                   |    |
| Individual Medicaid Eligibility History | 17 |
| My Information                          | 19 |
| Appendix A: Acronyms                    | 21 |

#### **Overview**

Welcome to My ACCESS Account Provider View. The My ACCESS Account Provider View has been updated to personalize your Provider View experience.

Provider View provides you with a secure gateway to the customer's account information. The Provider View system allows you to view customer case information and interact with the Department of Children and Families (DCF) through the web at your convenience twenty-four hours a day, seven days a week.

Provider View (Check Information about Medicaid Benefits) allows you to:

- View current benefits for Medicaid
- View the date benefits will be available
- See when the next review is due
- See when an appointment is scheduled
- View Medicaid account history
- View a list of verifications needed
- View Personal Identification number (PIN)
- View a list of Applications that have been submitted
- View a list of Changes that have been submitted
- View a list of Requests for Additional Assistance
- View a list of Reviews that have been submitted

The information displayed in the customer's account is updated nightly. Changes made during the day are available for you to view the following day. The date of the information is displayed at the top of the account status screens for your reference.

# My ACCESS Screens

| Screen                                                       | Description                                                                                                    |
|--------------------------------------------------------------|----------------------------------------------------------------------------------------------------|
| Benefit Summary                                              | <ul> <li>This screen offers Providers a summarized view of a customer's case information. The screen will display the following information: <ul> <li>Case Information</li> <li>Case number</li> <li>Head of Household name</li> <li>Link to scheduled appointments</li> <li>Link to customer's verifications</li> </ul> </li> <li>My Benefits <ul> <li>Benefit name</li> <li>Link to benefit details</li> </ul> </li> <li>My Renewals <ul> <li>Any upcoming renewals and associated renewal dates</li> </ul> </li> </ul>           |
| My Appointments                                              | This screen displays the list of appointments scheduled for the customer. It displays the interviewer name, date and time of the interview, phone number, and the interview method.                                                                                                    |
| My Verifications                                             | Shows a list of all verifications that are due for the customer. This verification list is customized for all the programs the customer has applied for or is receiving. The system also lists verifications from ACCESS Management System (AMS) and these verifications are not specific to an assistance group. The screen also provides links to the forms that can be submitted for all pending verifications. If the logged in user is Provider, the system will only display the verifications needed for Medical Assistance. |
| Medical Assistance<br>Details                                | This screen displays the details of Medical Assistance benefits the household members on the case are receiving.                                                                                                    |
| Medical Assistance –<br>Temporary Medical<br>Assistance Card | This screen displays Medicaid periods, but Providers cannot print the information.                                                                                                    |
| Medical Assistance<br>History                                | This screen displays the history of Medical Assistance benefits received by each member<br>of the household on the case. This screen shows the historical information for the selected<br>houshold member, and includes coverage begin date, coverage end date, status of<br>benefit, coverage type, share of cost amount, and the amout the patient is responsible for<br>paying.                                                                                                    |
| Medical Assistance –<br>My History                           | This screen displays information about the selected household member. It shows the current contact information, the status of the benefit (coverage begin date, coverage end date, status and status details), as well as any explanation of case action.                                                                                                    |
| My Applications                                              | The 'My Applications' screen lists all applications that have been submitted by the customer in the last 36 months, from the customer logged in date. This screen will display a list Submitted, Pending, and Completed applications. The order of the applications will be displayed by 'Date Received by Agency', with the most recent at the top of the screen. Providers cannot view the application itself, just the date submitted and status.                                                                                |
| My Reported<br>Changes                                       | This screen will display all changes that are linked to the case, and are submitted through<br>the report change module in the last 12 months by the customer from customer logged in<br>date. It includes Submitted, Pending, and Completed applications. The order of the<br>applications will be displayed by 'Date Submitted', with the most recent at the top of the<br>screen.                                                                                                    |
| My Submitted<br>Renewals                                     | This screen will display all renewals that are linked to the case, and are submitted through review module in the last 36 months by the customer, from customer logged in date. It includes Incomplete, Submitted, Pending, and Completed applications. The order of the applications is displayed by 'Date Submitted', with the most recent at the top.                                                                                                    |
| Request for<br>Additional Benefits                           | This screen will display all additional assistance applications that are linked to the case, and are submitted through additional assistance module in the last 36 months by the customer, from customer logged in date. It Includes Incomplete, Submitted, Pending, and Completed applications. The order of the applications will be displayed by 'Date Submitted', with the most recent at the top of the screen.                                                                                                    |

#### **Home Screen**

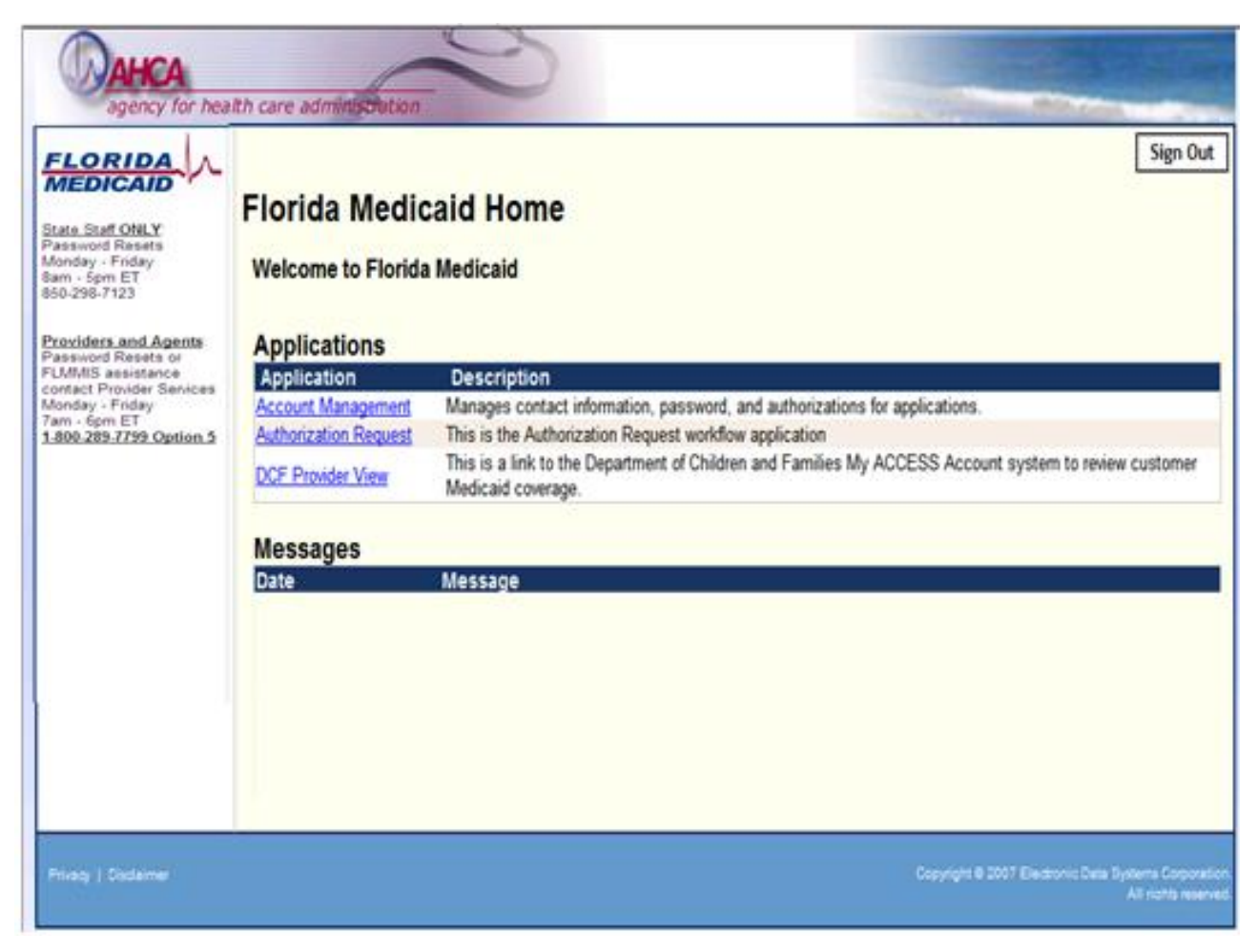

#### **Customer Search**

| ACCESS F                                                                                           | lorida                       |                                                   | <u>English</u>   <u>Españ</u><br><u>Click here fo</u> | ol   <u>Kreyòl</u><br>or Help |
|----------------------------------------------------------------------------------------------------|------------------------------|---------------------------------------------------|-------------------------------------------------------|-------------------------------|
| Customer Search —                                                                                  |                              |                                                   |                                                       | Logout                        |
| Customer Search<br>Select a Reference Type, Reference Ni<br>or Personal Identification Number (PIN | umber and enter to sear<br>) | ch. Date of Birth is required if the Reference Ty | ype is Social Security Number                         |                               |
| Reference Type :     Reference Number :                                                            |                              | ✓                                                 |                                                       |                               |
| * Date of Birth :                                                                                  | Search                       |                                                   | Clear All                                             |                               |
| Search Results<br>The individual you search for was found<br>select one below to continue.         | d in multiple cases or th    | e same Date of Birth appears more than once       | in the same case. Please                              |                               |
| Case Number                                                                                        | Name                         | Last Activity Date                                | Case Status                                           |                               |
|                                                                                                    | N                            | o Record found                                    |                                                       |                               |

**Reference Type:** select one of the following reference types from the dropdown to search by:

- Case Number
- ACCESS Number
- Social Security Number
- Personal Identification Number (PIN)

**Reference Number:** once reference type has been selected, enter the reference number that coincides with your reference type. Use one of the following combinations:

- Case Number when Case Number is selected as the 'Reference Type', the user then keys in the ten digit Case Number that is assigned to the individual into the 'Reference Number' field.
- ACCESS Number when ACCESS Number is selected as the 'Reference Type', the user then keys in the nine digit ACCESS Number that is assigned to the individual into the 'Reference Number' field.
- Social Security Number when SSN is selected as the 'Reference Type', the user then keys in the nine digit SSN Number that is assigned to the individual into the 'Reference Number' field.
- Personal Identification Number (PIN) when PIN is selected as the 'Reference Type', the user then keys in the ten digit PIN Number that is assigned to the individual into the 'Reference Number' field.

**Date of Birth:** enter the date of birth of the individual that you are searching for. This is a required entry for all reference types of searches.

#### Search Results:

- Case Number: if the individual that is being searched for is on more than one case, a list of the cases will be displayed. Click on the case number desired to view.
- Name: the name of the individual that you requested the search for will display here.
- Last Activity Date: this is the last day any activity was done on this case.
- Case Status: One of the following case statuses will display:
  - o Open the case has been approved for some type of benefit.
  - Closed the case is no longer open.
  - Pending an eligibility determination has not been made yet.

#### **Benefit Summary**

The 'Benefit Summary' screen provides detailed information about the customer's public assistance case including scheduled appointments, verifications needed, the status of benefits, and upcoming renewals.

|                                                                   | ACCESS I                                                                                                    | Florida                                                                                                    |                                                                                                    | Enslish (Esseñel (Kresk<br>Click here for Helg                                                                                                  |
|-------------------------------------------------------------------|----------------------------------------------------------------------------------------------------|----------------------------------------------------------------------------------------------------|----------------------------------------------------------------------------------------------------|----------------------------------------------------------------------------------------------------|
| You are to                                                        | oped in.                                                                                                    |                                                                                                    |                                                                                                    | Log                                                                                                    |
|                                                                   |                                                                                                    | Back to Depend In                                                                                                    |                                                                                                    | _                                                                                                    |
|                                                                   | <b>Hy Benefits</b>                                                                                                    |                                                                                                    | Hy Applicat                                                                                                    | ions                                                                                                    |
|                                                                   |                                                                                                    |                                                                                                    |                                                                                                    |                                                                                                    |
| nefit S                                                           | Summary —                                                                                                    |                                                                                                    |                                                                                                    |                                                                                                    |
| se infor                                                          | mation                                                                                                    |                                                                                                    |                                                                                                    |                                                                                                    |
| The info                                                          | rmation is current as of February 5.2<br>for to be processed into the system.                                                                                                    | 2014. If you made any changes to your o<br>Please check back limit                                                                                                    | use within the last 24 hours, please all                                                                                                    | ou time for the                                                                                                    |
|                                                                   |                                                                                                    | 20000000000000000000000000000000000000                                                                                                    | Procession and a second                                                                                                    | and the second second second second second second second second second second second second second second second                                |
|                                                                   | Cate Number                                                                                                    | mead of the Household                                                                                                    | Scheduled Appointments                                                                                                    | ventications hered                                                                                                    |
| -                                                                 | 5001418976                                                                                                    | Jane Jetson                                                                                                    | No appointments scheduled                                                                                                    | No verifications needed                                                                                                    |
|                                                                   | 5001418976                                                                                                    | Jane Jetson                                                                                                    | No apportments scheduled                                                                                                    | No verifications needed                                                                                                    |
| Benefit<br>ACCESS<br>services<br>maintain<br>eligibili            | 5001418976<br>IF Jorida determines eligibility for<br>The information on this page sh<br>ned by the Agency for Health Care<br>by older than twelve month or que                                                                                                    | Jane Jetson<br>most types of Wedicald, but it does n<br>ould not be used as proof that indivi-<br>idministration (AHCA). For informati<br>titions related to services you are en  | No apportments scheduled<br>of maintain the Bedicaid eligibility<br>duals referenced are currently on th<br>on on a customer's current Bedicai<br>oursged to contact AHCA directly a                                               | No verifications needed<br>files, provide or pay for<br>a Wedicaid Recipient File<br>d status, verification of<br>1 400-289-7789, Prompt 7      |
| Benefit<br>ACCEST<br>Services<br>maintain<br>aligibili            | 5001418976<br>IF for ida determines eligibility for<br>The information on this page shi<br>ned by the Agency for Health Care<br>by older than twelve month or que<br>Corrector                                                                                             | Jane Jetson<br>most types of Wedicaid, but it does n<br>ould not be used as proof that individ<br>Administration (MiCA) for informati<br>stions reliated to services you are en   | No apportments scheduled<br>of maintain the Biedicaid eligibility<br>duals referenced are currently on D<br>on on a current's current Biedicai<br>ouraged to contact AHCA directly a<br>Details                                    | No vanifications needed<br>Riles, provide or pay for<br>a literficaid Recipient File<br>d status, ventification of<br>11-000-200-7799, Prompt 7 |
| Benefit<br>ACCESS<br>services<br>maintail<br>eligibili            | 5001418976<br>IF forida determines eligibility for<br>I. The information on this page sh<br>ned by the Agency for Health Care<br>ty older than twelve month or que<br>Conecto<br>Vedical Assocr                                                                            | Jane Jetson<br>most types of Nedicaid, but it does n<br>ould not be used as proof that indivin<br>Administration (NHCA). For informati<br>vitions related to services you are en  | No apportments scheduled<br>of maintain the Biedicaid eligibility<br>duals referenced are currently on D<br>on on a curtomer's current bedicai<br>oursged to contact AHCA directly a<br>October                                    | No vanifications needed<br>Riles, provide or pay for<br>a Wedicaid Recipient File<br>d status, verification of<br>11400-209-7799, Prompt 7      |
| Benefit<br>ACCESS<br>Services<br>maintain<br>etigibilit           | 5001418976<br>IS<br>I Florida determines eligibility for<br>I. The information on this page sh<br>ned by the Agency for Health Care<br>by older than twelve month or que<br>Denetics<br>Vedical Assess<br>Vedical Assess                                                   | Jane Jetson<br>most types of Wedicaid, but it does n<br>ould not be used as proof that indivi<br>Administration (AHCA). For informat<br>vitions related to services you are en    | No apportments scheduled<br>of maintain the Bedicaid eligibility<br>duals of referenced are currently on D<br>on os a customer's current Bedicai<br>oursged to contact AHCA directly a<br>Decodo                                   | No venifications needed<br>files, provide or pay for<br>a likelisaid Recipient File<br>d status, venification of<br>11.400-289-7789, Prompt 7   |
| Benefit<br>ACCESS<br>services<br>maintain<br>etigibiliti<br>Renew | 5001418976<br>IS -<br>If Forida determines eligibility for<br>In the information on this page shi<br>ned by the Agency for Health Care<br>ty older than twelve month or que<br>Denetics<br>Vedicel Assesse<br>tals.                                                        | Jane Jetson<br>most types of lifedicaid, but it does n<br>ould not be used as proof that indivi<br>Administration (MiCA). For informati<br>stoops related to services you are end | No apportments scheduled<br>of maintain the Bedicaid eligibility<br>duals referenced are currently on th<br>on on a customer's current Medicai<br>ouraged to contact AHCA directly a<br>Details                                    | No verifications needed<br>files, provide or pay for<br>a filedicaid Recipient File<br>d status, verification of<br>1: 400-265-7788, Prompt 7.  |
| Benefit<br>ACCESS<br>services<br>maintain<br>atigibilit<br>Renew  | 5001418976<br>I Florida determines eligibility for<br>I. The information on this page sh<br>ned by the Agency for Health Care<br>ly older than twelve month or que<br>Correcto<br>Vedical Assessments<br>Vedical Assessments<br>Vedical Assessments<br>Vedical Assessments | Jane Jetson<br>most types of Wedicaid, but it does n<br>ould not be used as proof that indivi-<br>administration (WCA). For informati-<br>stions related to services you are en-  | No apportments acheduled<br>of maintain the Biedicaid eligibility<br>buils referenced are currently on th<br>own on a current former former filledicai<br>ouraged to contact AHCA directly a<br>Details<br>Details<br>06 \ 30 \ 24 | No varifications needed                                                                                                    |

Note – If additional customer searches need to be performed, press the 'Go Back' button to return to the Customer Search screen.

Case Number — refers to a number assigned to a case under which payment is made or benefits authorized.

**Head of Household** — this is the individual who assumes primary responsibility for providing accurate information for the household.

**Scheduled Appointments** — clicking here navigates to a screen that provides a list of any future appointments that the customer may have.

**Verifications Needed** — by clicking here you will be taken to a screen that will allow you to view any verification that still needs to be received before the case can be processed.

#### **Medical Assistance (Medicaid)**

Medicaid is a medical assistance program that provides coverage to low income individuals and families. More detailed information about the case's Medicaid benefits is displayed on the 'Medical Assistance' screen when the details link is selected on the aforementioned 'Benefits Summary' screen.

| A 1                                                                                                    | CCESS FI                                                                  | orida                                                       |                                                                                               |                                                                                                    |                                                                              | Click Ivers for Ivela                                           |
|----------------------------------------------------------------------------------------------------|---------------------------------------------------------------------------|-------------------------------------------------------------|-----------------------------------------------------------------------------------------------|----------------------------------------------------------------------------------------------------|------------------------------------------------------------------------------|-----------------------------------------------------------------|
| u ane logged in.<br>Mig                                                                                               | Benefits                                                                  | Back.                                                       | o Senets Semenary                                                                             | My At                                                                                              | plications                                                                   |                                                                 |
| ool Assist                                                                                                    | ance                                                                      |                                                             |                                                                                               |                                                                                                    |                                                                              |                                                                 |
| viormation                                                                                                    |                                                                           |                                                             |                                                                                               |                                                                                                    |                                                                              |                                                                 |
| Case Numbe                                                                                                    | 5001418                                                                   | 976                                                         | lined of the Noun                                                                             | abold                                                                                              | Jar                                                                          | e Jetson                                                        |
| Mormation<br>Case Rente<br>Il Assistance<br>Individuel                                                                | 5001418<br>Pie Mo                                                         | 976<br>Stefan                                               | Head of the Nouse                                                                             | Print<br>Temperary<br>Wedcaid<br>Card                                                              | Basey                                                                        | e Jetson<br>Information                                         |
| Core Northe<br>Line Northe<br>Line Voltance<br>Individual<br>Jane Jetson                                              | 5001418<br>Pie Mis<br>9652512458                                          | 575<br>Some<br>Evenues                                      | Hand of the House<br>Coverage Type<br>MIDICALLY (MIDIO                                        | Print<br>Temperary<br>Medicald<br>Card<br>Card                                                     | Jan<br>Haisiy<br>Haisiy                                                      | e Jetson<br>Monnacioni<br>Biotanna                              |
| I Assistance<br>Line Minde<br>Line Minde<br>Jane Jetson<br>George Jetson                                              | 5001418<br>P= M0<br>9652512458<br>5564612111                              | 575<br>Source<br>Diversities<br>OPEN                        | Hand of the House<br>Coverage Type<br>MEDICALY_NEEDY<br>MEDICAL                               | Print<br>Pemparany<br>Medicald<br>Card<br>Card<br>Card<br>Card<br>Card<br>Card                     | Jan<br>Hussy<br>Jan Sen,<br>Jan Sen,<br>Jan Sen,                             | e Jetson<br>Monnaction<br>Biot Jack<br>dist Jack                |
| I Assistance<br>Location<br>Jane Jetson<br>Elroy Jetson                                                               | 5001418<br>P= M0<br>9652512458<br>9564612111<br>6879843454                | 575<br>Source<br>Diversities<br>OPEN<br>OPEN                | Hand of the House<br>Coverage Type<br>MEDICALY_MEDICAD<br>MEDICAD                             | Print<br>Temperary<br>Medicald<br>Card<br>Card<br>Card<br>Card<br>Card<br>Card<br>Card<br>Car      | Autory<br>Autory<br>Autory<br>Autory<br>Autory<br>Autory<br>Autory           | e Jetson<br>Internation<br>Biot Jana,<br>dot Jana,<br>dot Jana, |
| Case Numbe<br>Case Numbe<br>I Assistance<br>Individual<br>Jane Jetson<br>Elroy Jetson<br>Elroy Jetson<br>Reter Jetson | 5001418<br>7== M0<br>5652512458<br>5564612111<br>6879843454<br>4512122122 | 575<br>Source<br>Diversilies<br>OPEN<br>OPEN<br>Diversilies | Hand of the House<br>Coverage Type<br>MEDICALY_MEDICAD<br>MEDICALY_MEDICAD<br>MEDICALY_MEDICA | Print<br>Pemparany<br>Medicald<br>Card<br>Stat. Natu.<br>Stat. Natu.<br>Stat. Natu.<br>Stat. Natu. | Autory<br>Autory<br>alathers<br>alathers<br>alathers<br>alathers<br>alathers | e Jetson<br>Monwatow<br>Biothes<br>dothes<br>dothes<br>dothes   |

**Individual** — this is the person that the benefits are for.

**PIN Number** — this is the 10 digit Personal Identification Number (PIN) that is assigned to each individual within a case.

Status — this displays the current state of the customer's case:

- Processing this status is displayed when the case is currently being reviewed for eligibility.
- Denied this status is displayed when the case has been reviewed and did not meet eligibility requirements. Click on information to see why it was denied or refer to the notice that was mailed to the customer.
- Closed this status is displayed with the case is no longer open. Click on information to see why it was closed or have the customer refer to their notice.
- Open this status is displayed when the case is currently open and is eligible for benefits.
- Enrolled this status is displayed for customers that have a share of cost that must be met before they are covered by Medicaid. Users can click on information to view the share of cost amount.
- Verification Needed before eligibility can be determined, the customer must provide requested information.

**Coverage Type** — this is the type coverage that the customer is currently receiving:

- Medicaid Medicaid is a program that provides medical coverage to low income individuals and families.
- Medicare Savings Program this program entitles eligible individuals to receive payments of Medicare premiums, deductibles, and co-insurance.
- Medically Needy (Share of Cost) individuals enrolled in the Medically Needy program have income
  or assets that exceed the limits for regular Medicaid, but need help to pay for large medical expenses.
  The customer's monthly 'Share of Cost' is based on their family's monthly gross income (before
  taxes) and is similar to a deductible on a health insurance policy. In certain cases, a customer may
  not have to pay the Share of Cost amount. Additionally, the customer won't become eligible for
  Medicaid within a month until the date they have incurred medical expenses that are equal to, or
  exceed their Share of Cost amount, the customer is eligible for Medicaid the rest of that month.

**Temporary Medicaid Card** – if the individual has received Medicaid within the last 12 months an icon will display. To view the Individual screen that displays the periods of Medicaid eligibility, click on the icon.

| ACCER                                  | SS Florida  |                        | Click here for Help |
|----------------------------------------|-------------|------------------------|---------------------|
| llo You are logged in.                 | B           | ick to Benefit Summary | Logout              |
| My Benefi                              | IS          | My Appli               | cations             |
| amporany Medicai                       | d Card      |                        |                     |
| sinpolary medical                      | u culu      |                        |                     |
| Case Information                       |             |                        |                     |
| Case Number                            | 5001418976  | Head of the Household  | Jane Jetson         |
| Medicald Period                        | 20. 323     |                        |                     |
| The following information is for       | Jane Jetson |                        |                     |
| Begin<br>Date                          |             | End Date               |                     |
|                                        |             | 10/31/2013             |                     |
| 10/15/2013                             |             | 09/30/2013             |                     |
| 10/15/2013<br>09/25/2013               |             | 04/30/2013             |                     |
| 10/15/2013<br>09/25/2013<br>04/03/2013 |             |                        |                     |

**History** — clicking on a link from this column will navigate to a screen will display the historical details of the individual's benefit selected.

**Information** — clicking on a link from this column will navigate to a screen will display the current details of the individual's benefit selected.

## **Scheduled Appointments**

This screen displays any upcoming appointments scheduled. This screen does not display past appointments.

| ase information                                 | 1                                                                |                                 |                               |                          |                |           |
|-------------------------------------------------|------------------------------------------------------------------|---------------------------------|-------------------------------|--------------------------|----------------|-----------|
|                                                 | and and a second second                                          |                                 |                               |                          | and the second |           |
| Case N                                          | umber                                                            | 50015001/6                      | Tiede                         | f of the Household       | JANE T. JE     | TSON      |
|                                                 |                                                                  |                                 |                               |                          |                |           |
|                                                 |                                                                  |                                 |                               |                          |                |           |
|                                                 |                                                                  |                                 |                               |                          |                |           |
| cheduled Appo                                   | intments                                                         |                                 |                               |                          |                |           |
| icheduled Appo                                  | intments<br>I to keep your appoints                              | nent, please cont               | actus within 24 hours         | of the appointment time. |                |           |
| icheduled Appo<br>Byou are unable<br>Payee Name | intments<br>I to keep your appointe<br>Payne Interview<br>Method | nent, please cont<br>Specialist | actus within 24 hours<br>Date | of the appointment time. | Location       | Telephane |

Payee Name — this is the individual in whose name the assistance group benefits are issued.

**Payee Interview Method** — this is the type of interview they have been scheduled.

**Specialist** — this is the person that the customer has to make contact with at the department.

- **Date** this is the date of their appointment
- **Time** this is the time of their appointment
- Location this is the location of their appointment

**Telephone** — this is number the customer must call if they have questions about their appointment, or the number to call if they have a phone interview.

#### **My Verifications**

This screen displays a list of all verifications that the customer must submit before the case can be processed.

| ACC                                                                                       | CESS Florid                                                                 | da English   Español   Krei<br>Click here for Help                                                                                                    |
|-------------------------------------------------------------------------------------------|-----------------------------------------------------------------------------|----------------------------------------------------------------------------------------------------|
| are logged in.                                                                            |                                                                             |                                                                                                    |
|                                                                                           |                                                                             | Back to Benefit Summary                                                                                                    |
| h                                                                                         | ly Benefits                                                                 | My Applications                                                                                                    |
| Ay Verification                                                                           | ons 5001482518                                                              | 18 Head of the Household DONALD TRUMPET SR                                                                                                    |
| Ay Verification<br>Case Information<br>Case Numb                                          | ons<br>                                                                     | 18 Head of the Household DONALD TRUMPET SR                                                                                                    |
| Ay Verification<br>Case Information<br>Case Numb<br>Verifications<br>Program Grou         | ons<br>ber 5001482518<br>Per Due Date Individua                             | 18 Head of the Household DONALD TRUMPET SR<br>val Verification Needed Form                                                                                                    |
| Ay Verification<br>Case Information<br>Case Numb<br>Verifications<br>Program Grou         | ons<br>ber 5001482518<br>Per Due Date Individua<br>02/21/2011               | 18 Head of the Household DONALD TRUMPET SR<br>val Verification Needed Form<br>PLEASE COMPLETE AND SIGN THE ATTACHED "FINANCIAL INFORMATION RELEASE" VIEW<br>FORM                                                                                                    |
| Ay Verification<br>Case Information<br>Case Numb<br>Verifications<br>Program Grou         | ONS<br>ber 5001482518<br>per Due Date Individua<br>02/21/2011<br>02/21/2011 | 18 Head of the Household DONALD TRUMPET SR<br>Tel Verification Needed Form<br>PLEASE COMPLETE AND SIGN THE ATTACHED "FINANCIAL INFORMATION RELEASE" VIEW<br>FORM<br>PLEASE CONTACT DEPARTMENT OF REVENUE CHILD SUPPORT ENFORCEMENT<br>AND COMPLETE UP-FRONT COOPERATION INTERVIEW                                                                                             |
| Ay Verification<br>Case Information<br>Case Numb<br>Verifications<br>Program Grou<br>Numb | ONS<br>5001482518<br>5001482518<br>02/21/2011<br>02/21/2011<br>02/21/2011   | 18 Head of the Household DONALD TRUMPET SR<br>200 Verification Needed Form<br>PLEASE COMPLETE AND SIGN THE ATTACHED 'FINANCIAL INFORMATION RELEASE' VIEW<br>FORM<br>PLEASE CONTACT DEPARTMENT OF REVENUE CHILD SUPPORT ENFORCEMENT<br>AND COMPLETE UP-FRONT COOPERATION INTERVIEW<br>PROOF OF CHILD SUPPORT PAID OUT FOR THE PAST TWELVE WEEKS AND COPY OF<br>THE COURT ORDER |

**Program** — the Medicaid benefit applied for.

**Group Number** — refers to all individuals within the household who are potentially eligible for benefits or services.

**Due Date** — this is the date the department must receive the information.

Individual — this is the person that verification is requested for.

Verification Needed — this is a list of items that must be provided before eligibility can be determined.

Form — this will allow Providers to view the blank form that is selected if the 'View' link is present.

## **My Applications**

This screen displays a list of all applications that have been submitted to the department and are related to this case.

| Antifant Jacon                                                                                                    | SS HOIRda                                                                                                    |                                                                   |                 | EINIGHT E EINIGHT I NUSEUM |
|----------------------------------------------------------------------------------------------------|----------------------------------------------------------------------------------------------------|-------------------------------------------------------------------|-----------------|----------------------------|
| ou are logged in.                                                                                                    |                                                                                                    |                                                                   |                 | L                          |
|                                                                                                    | Back to                                                                                                    | Benefit Summary                                                   |                 |                            |
|                                                                                                    |                                                                                                    |                                                                   |                 |                            |
| My E<br>My Application                                                                                                    | Benefits<br><u>My Reported Changes</u> <u>My Request for</u><br>S                                                                                         | Additional Assistan                                               | My Applications |                            |
| My E<br>My Application<br>This table displays all the applica<br>My Applications<br>To view a PDF copy of yo                 | Benefits <u>My Reported Changes</u> <u>My Request for</u> S dions, change reports, renewals and reque                                                     | Additional Assistan                                               | MY Applications | i.                         |
| My E<br>My Application<br>This table displays all the applica<br>My Applications<br>To view a PDF copy of yo<br>Submitted By | Benefits  My Reported Changes My Request for S  tions, change reports, renewals and reque ur submitted applications click the Details  Application Number | Additional Assistant<br>ests for additional as<br>icon.<br>Status | My Applications | ).<br>Details              |

Submitted By — this is the customer who submitted the application.

**Benefits** — the type of assistance applied for.

**Status** — this is the state of the customer's application.

- Submitted this status is displayed when the customer has finished the application process.
- Pended this status is displayed when the customer's case is being worked on by department staff or that the department is waiting on more information from them. If the department is waiting on information from the customer you can click on Benefit Summary then click on 'Verifications Needed'. 'My Verification' screen will display all information that is needed to complete the renewal.
- Completed this status is displayed when the application has been processed. Click on Benefit Summary to view current benefit information.

Date Received by Agency — this is the date that the Agency received the application.

**Detail** — Provider access does not allow the customer's actual imaged application documentation to be viewed.

#### My Request for Additional Assistance

This screen displays a list of all Requests for Additional Assistance that has been submitted to the department within the last 36 months, from the customer logged in date.

| ACCESS                                                                                                    | Florida                                                                                  |                          |                                   | English   Español   Kreyòl<br>Click here for Help |
|----------------------------------------------------------------------------------------------------|------------------------------------------------------------------------------------------|--------------------------|-----------------------------------|---------------------------------------------------|
| Hello You are logged in.                                                                                                    |                                                                                          |                          |                                   | Logout                                            |
|                                                                                                    | Back to I                                                                                | Benefit Summary          |                                   |                                                   |
| My Benef                                                                                                    | îts                                                                                      |                          | My Applications                   |                                                   |
| My Applications —<br>This table displays all the applications, c<br>My Request for Additional As:<br>To view a PDF copy of your subm | hange reports, renewals and reque<br>sistance<br>litted applications click the Details i | sts for additional assis | stance submitted and in progress. |                                                   |
| Submitted By                                                                                                    | Application Number                                                                       | Status                   | Date Received by Agency           | Details                                           |
| DONALD TRUMPET                                                                                                    | 800073732                                                                                | Completed                | 12/31/2013                        | ~                                                 |
| DONALD TRUMPET                                                                                                    | 800028193                                                                                | Completed                | 11/02/2011                        | Q                                                 |
| DONALD TRUMPET                                                                                                    | 800028154                                                                                | Completed                | 11/01/2011                        | ٩                                                 |
| DONALD TRUMPET                                                                                                    | 800023611                                                                                | Completed                | 09/06/2011                        | ٩,                                                |

Submitted By — this is the member who submitted the request for additional assistance.

Application Number — this is the number that is assigned to the request for additional assistance.

**Status** — this displays the current state of the request for additional assistance:

- Not submitted this status is displayed when the customer has not finished the request process.
- Submitted this status is displayed when the customer has finished the request for additional assistance process by reviewing all information and finishing the electronic signature process.
- Pended this status is displayed when the customer's case is being worked on by department staff or that the department is waiting on more information from them. If the department is waiting on information from the customer you can click on Benefit Summary then click on 'Verifications Needed'. 'My Verification' screen will display all information that is needed to complete the renewal.
- Completed this status is displayed when the review has been processed. Click on Benefit Summary to view current benefit information.

**Date Received by Agency** — this is the date that the Agency received the request.

**Detail** — Provider access does not allow the customer's actual imaged documentation to be viewed.

## **My Reported Changes**

This screen displays a list of all Reported Changes that have been submitted to the department within the last 12 months, from the customer logged in date.

| NUT PAULIES COM                                    | ACCESS                                                                           | Florida                                                                                               |                                                                        |                                                                                 | English (Español   Kreyòl<br>Click here for Help |
|----------------------------------------------------|----------------------------------------------------------------------------------|----------------------------------------------------------------------------------------------------|------------------------------------------------------------------------|---------------------------------------------------------------------------------|--------------------------------------------------|
| Hello, You are logged in.                          |                                                                                  |                                                                                                    |                                                                        |                                                                                 | Logon                                            |
|                                                    |                                                                                  | 1                                                                                                    | Back to Benefit Summar                                                 | L                                                                               |                                                  |
|                                                    | My Bene                                                                          | efits                                                                                                 |                                                                        | My Applications                                                                 |                                                  |
| This table displays a                              | I the applications, ch                                                           | ange reports, renewals and requ                                                                       | ests for additional assistar                                           | nce submitted and in progress.                                                  |                                                  |
| To view a P                                        | OF copy of your sub                                                              | mitted applications click the Der                                                                     | tails icon                                                             |                                                                                 |                                                  |
| To view a P<br>Sub                                 | DF copy of your sub                                                              | mitted applications click the Del                                                                     | tails icon.<br>Status                                                  | Date Received by Agency                                                         | Details                                          |
| To view a P<br>Sub<br>JANE                         | DF copy of your sub<br>mitted By<br>E JETSON                                     | mitted applications olick the Del<br>Change Number<br>720021230                                       | tails icon.<br>Status<br>Pended                                        | Date Received by Agency<br>01/10/2014                                           | Details                                          |
| To view a P<br>Sub<br>JANE<br>JANE                 | DF copy of your sub<br>mitted By<br>E JETSON<br>E JETSON                         | mitted applications click the Dev<br>Change Number<br>720021230<br>720020970                          | tails icon.<br>Status<br>Pended<br>Submitted                           | Date Received by Agency<br>01/10/2014<br>01.06/2014                             | Details<br>Q<br>Q                                |
| To view a Pi<br>Sub<br>JANE<br>JANE<br>JANE        | DF copy of your sub<br>mitted By<br>E JETSON<br>E JETSON<br>E JETSON             | mitted applications olick the De<br>Change Number<br>720021230<br>720020970<br>720020910              | tails loon,<br>Status<br>Pended<br>Submitted<br>Completed              | Date Received by Agency<br>01/10/2014<br>01/06/2014<br>01/03/2014               | Details<br>Q<br>Q<br>Q                           |
| To view a P<br>Sub<br>JANE<br>JANE<br>JANE<br>JANE | DF copy of your sub<br>mitted By<br>E JETSON<br>E JETSON<br>E JETSON<br>E JETSON | mitted applications click the De<br>Change Number<br>720021230<br>720020970<br>720020910<br>720020890 | tails icon.<br>Status<br>Pended<br>Submitted<br>Completed<br>Submitted | Date Received by Agency<br>01/10/2014<br>01/08/2014<br>01/03/2014<br>01/03/2014 | Details<br>Q<br>Q<br>Q<br>Q                      |

Submitted By — this is the member who submitted the reported change.

**Change Number** — this is the number that is assigned to the reported change.

**Status** — this displays the current state for the reported change.

- Not submitted this status is displayed when the customer has not finished the reported change process.
- Submitted this status is displayed when the customer has finished the reported change process by reviewing all information and finishing the electronic signature process.
- Pended this status is displayed when the customer's case is being worked on by department staff or that the department is waiting on more information from them. If the department is waiting on information from the customer you can click on Benefit Summary then click on 'Verifications Needed'. 'My Verification' screen will display all information that is needed to complete the renewal.
- Completed this status is displayed when the reported change has been processed. Click on Benefit Summary to view current benefit information.

**Date Received by Agency** — this is the date that the Agency received the reported change.

**Detail** — Provider access does not allow the customer's actual imaged documentation to be viewed.

#### **My Submitted Renewals**

| ACCES                                                                                                    | S Florida                                                                                                    |                                                                                               |                                                                                                    | English   Español   Kreyòl<br>Click here for Help |
|----------------------------------------------------------------------------------------------------|----------------------------------------------------------------------------------------------------|-----------------------------------------------------------------------------------------------|----------------------------------------------------------------------------------------------------|---------------------------------------------------|
| lello You are logged in.                                                                                                    |                                                                                                    |                                                                                               |                                                                                                    | Logoui                                            |
|                                                                                                    | Back                                                                                                    | to Benefit Summary                                                                            |                                                                                                    |                                                   |
| My Ber                                                                                                    | nefits                                                                                                    |                                                                                               | My Applications                                                                                           |                                                   |
|                                                                                                    | My Applications My Reported Cl                                                                                                    | hanges My Request                                                                             | for Additional Assistance                                                                                 |                                                   |
| My Applications<br>This table displays all the application<br>My Submitted Renewals<br>To view a PDF copy of your se                                   | My Applications My Reported Cl<br>s, change reports, renewals and req<br>ubmitted applications click the Detail                               | hanges My Request                                                                             | for Additional Assistance                                                                                 |                                                   |
| My Applications<br>This table displays all the application<br>My Submitted Renewals<br>To view a PDF copy of your su<br>Submitted By                   | My Applications My Reported Cl<br>s, change reports, renewals and req<br>ubmitted applications click the Detail<br>Review Number              | hanges <u>My Request</u><br>uests for additional as<br>Is icon.<br><u>Status</u>              | for Additional Assistance<br>sistance submitted and in progress.<br>Date Received by Agency               | Details                                           |
| My Applications<br>This table displays all the application<br>My Submitted Renewals<br>To view a PDF copy of your su<br>Submitted By<br>DONALD TRUMPET | My Applications My Reported Cl<br>s, change reports, renewals and req<br>ubmitted applications click the Detail<br>Review Number<br>800072808 | hanges <u>My Request</u><br>uests for additional as<br>is icon.<br><u>Status</u><br>Completed | for Additional Assistance<br>sistance submitted and in progress.<br>Date Received by Agency<br>12/16/2013 | Details                                           |

Submitted By — this is the member who submitted the renewal.

**Review Number** — this is the number that is assigned to the renewal.

Status — this displays the current state of the renewal process.

- Not submitted this status is displayed when the customer has not finished the renewal process.
- Submitted this status is displayed when the customer has submitted the renewal process by reviewing all information in the application and finishing the electronic signature process.
- Pended this status is displayed when the customer's case is being worked on by Agency staff or that the Agency is waiting on more information from them. If the Agency is waiting on information from the customer you can click on Benefit Summary then click on 'Verifications Needed'. 'My Verification' screen will display all information that is needed to complete the renewal.
- Completed this status is displayed when the renewal has been processed. Click on Benefit Summary to view current benefit information.

Date Received by Agency — this is the date that the Agency received the renewal.

**Detail** — Provider access does not allow the customer's actual imaged documentation to be viewed.

#### Individual Medicaid Eligibility History

This screen displays twelve (12) months of benefit history from the current month.

| Case Number                                                                                                    | 5000292987                                                                                                    |                                                            | Head of the Household                                         |                                      | CHER                                               | CHERI STRONG                                                                           |  |
|----------------------------------------------------------------------------------------------------|----------------------------------------------------------------------------------------------------|------------------------------------------------------------|---------------------------------------------------------------|--------------------------------------|----------------------------------------------------|----------------------------------------------------------------------------------------|--|
| ual Medical Assis                                                                                                    | tance Amount History                                                                                                    |                                                            |                                                               |                                      |                                                    |                                                                                        |  |
| dical Assistance Rep                                                                                                 | off Amount History for CHERI                                                                                             | OTDONIC                                                    |                                                               |                                      |                                                    |                                                                                        |  |
| edical Assistance Ben<br>Coverage Begin<br>Date                                                                      | efit Amount History for CHERI<br>Coverage End Date                                                                       | STRONG<br>Status                                           | Coverage Type                                                 | Share of<br>Cost                     | Patient<br>Responsibility                          | Information                                                                            |  |
| dical Assistance Ben<br>Coverage Begin<br>Date<br>11/01/2013                                                         | efit Amount History for CHERI<br>Coverage End Date<br>02/28/2014                                                         | STRONG<br>Status<br>OPEN                                   | Coverage Type<br>MEDICAID                                     | Share of<br>Cost<br>0                | Patient<br>Responsibility<br>0                     | Information                                                                            |  |
| dical Assistance Ben<br>Coverage Begin<br>Date<br>11/01/2013<br>10/31/2013                                           | efit Amount History for CHERI<br>Coverage End Date<br>02/28/2014<br>10/31/2013                                           | STRONG<br>Status<br>OPEN<br>CLOSED                         | Coverage Type<br>MEDICAID<br>MEDICAID                         | Share of<br>Cost<br>0<br>0           | Patient<br>Responsibility<br>0                     | Information<br>dick here<br>dick here                                                  |  |
| dical Assistance Ben<br>Coverage Begin<br>Date<br>11/01/2013<br>10/31/2013<br>05/01/2013                             | efit Amount History for CHERI<br>Coverage End Date<br>02/28/2014<br>10/31/2013<br>10/31/2013                             | STRONG<br>Status<br>OPEN<br>CLOSED<br>OPEN                 | Coverage Type<br>MEDICAID<br>MEDICAID<br>MEDICAID             | Share of<br>Cost<br>0<br>0<br>0      | Patient<br>Responsibility<br>0<br>0                | Information<br>click here<br>click here<br>click here                                  |  |
| dical Assistance Ben<br><i>Date</i><br>11/01/2013<br>10/31/2013<br>05/01/2013<br>05/01/2013                          | efit Amount History for CHERI<br>Coverage End Date<br>02/28/2014<br>10/31/2013<br>10/31/2013<br>04/30/2013               | STRONG<br>Status<br>OPEN<br>CLOSED<br>OPEN<br>OPEN         | Coverage Type<br>MEDICAID<br>MEDICAID<br>MEDICAID<br>MEDICAID | Share of<br>Cost<br>0<br>0<br>0<br>0 | Patient<br>Responsibility<br>0<br>0<br>0<br>0      | Information<br>click here,<br>click here,<br>click here,<br>click here,                |  |
| dical Assistance Ben<br>Coverage Begin<br>Date<br>11/01/2013<br>10/31/2013<br>05/01/2013<br>04/01/2013<br>03/01/2013 | efit Amount History for CHERI<br>Coverage End Date<br>02/28/2014<br>10/31/2013<br>10/31/2013<br>04/30/2013<br>03/31/2013 | STRONG<br>Status<br>OPEN<br>CLOSED<br>OPEN<br>OPEN<br>OPEN | Coverage Type<br>MEDICAID<br>MEDICAID<br>MEDICAID<br>MEDICAID | Share of<br>Cost<br>0<br>0<br>0<br>0 | Patient<br>Responsibility<br>0<br>0<br>0<br>0<br>0 | Information<br>click here,<br>click here,<br>click here,<br>click here,<br>click here, |  |

**Coverage Begin Date** — this is the date that assistance began.

Coverage End Date — this is the date that assistance ended (if applicable).

Status - this displays the state of the assistance:

- Processing this status is displayed when the case is currently being reviewed for eligibility
- Denied this status is displayed when the case has been reviewed and did not meet eligibility requirements. Click on information to see why it was denied.
- Closed this status is displayed when the case is no longer open. Click on information to see why it
  was closed.
- Open this status is displayed when the case is currently open and is eligible for benefits.
- Enrolled this status is displayed when individual has a share of cost that they must meet before they are on Medicaid. Click on information to view the amount of share of cost.
- Verification Needed before eligibility can be determined they must provide the information that the department requested from them.

**Coverage Type** — this is the type coverage that the customer is currently receiving:

- Medicaid Medicaid is a program that provides medical coverage to low income individuals and families.
- Medicare Savings Program this program entitles eligible individuals to receive payments of Medicare premiums, deductibles, and co-insurance.
- Medically Needy (Share of Cost) individuals enrolled in the Medically Needy program have income
  or assets that exceed the limits for regular Medicaid, but need help to pay for large medical expenses.
  The customer's monthly 'Share of Cost' is based on their family's monthly gross income (before
  taxes) and is similar to a deductible on a health insurance policy. In certain cases, a customer may
  not have to pay the Share of Cost amount. Additionally, the customer won't become eligible for

Medicaid within a month until the date they have incurred medical expenses that are equal to, or exceed their Share of Cost amount, the customer is eligible for Medicaid the rest of that month.

**Share of Cost** — the amount that is set based on family's monthly gross income. If not shown, the share of cost is \$0. Please be aware that this is an estimated amount and may not reflect bills or expenses submitted to ACCESS Florida that have not been processed.

**Patient Responsibility** — total amount of care individual is responsible for paying provider. If not shown, the patient responsibility is \$0. Please be aware that this is an estimated amount and may not reflect bills or expenses submitted to ACCESS Florida that have not been processed.

**Information** — clicking here will navigate to a screen which will display more information about the customer's benefit for each period.

## **My Information**

This screen displays a case individual's information and program status.

#### Medicaid 'My Information' Screen

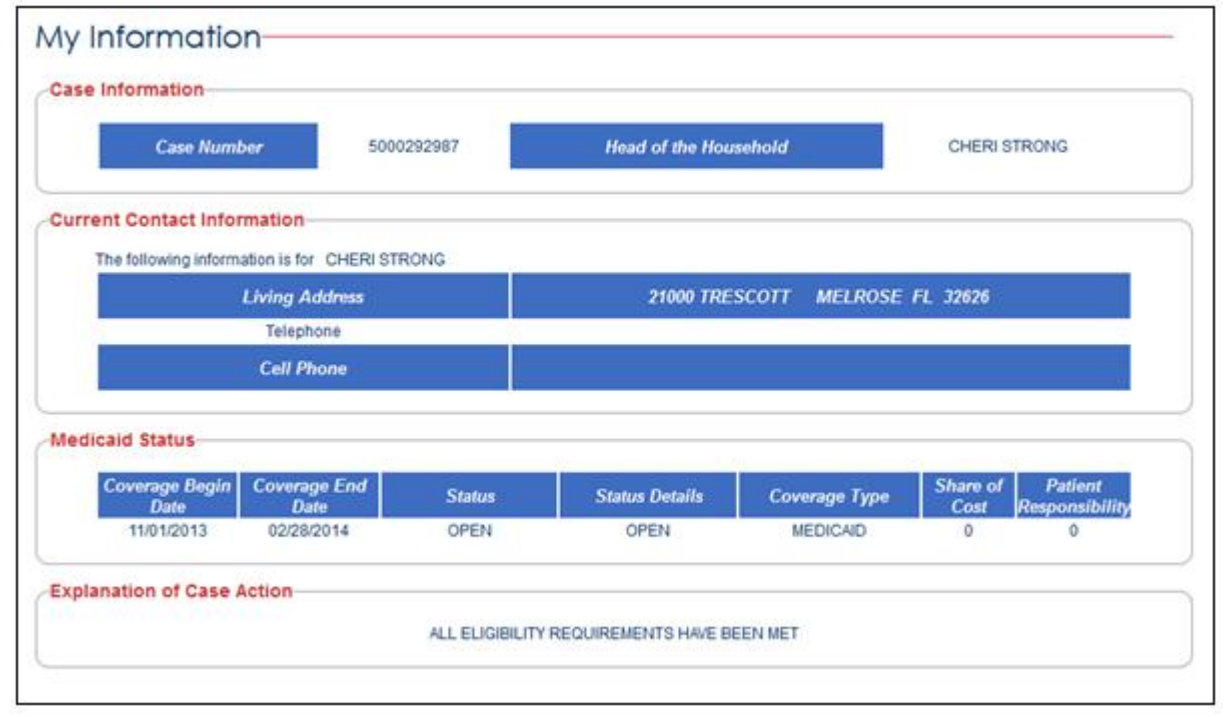

#### Medically Needy 'My Information' Screen

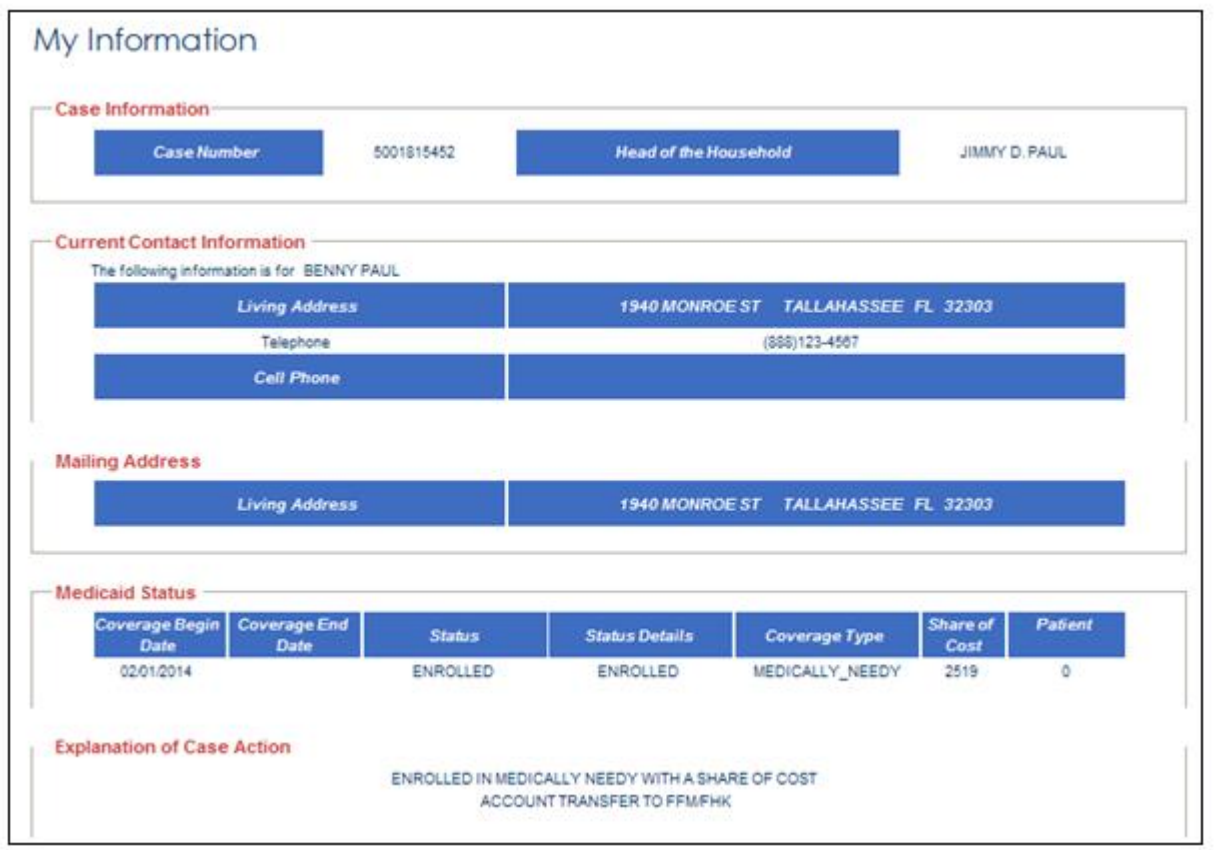

**Coverage Begin Date** — this is the date that assistance began.

Coverage End Date — this is the date that assistance ended (if applicable).

**Status** — this displays the state of the assistance:

- Processing this status is displayed when the case is currently being reviewed for eligibility
- Denied this status is displayed when the case has been reviewed and did not meet eligibility requirements. Click on information to see why it was denied.
- Closed this status is displayed when the case is no longer open. Click on information to see why it was closed.
- Open this status is displayed when the case is currently open and is eligible for benefits.
- Enrolled this status is displayed when individual has a share of cost that they must meet before they are on Medicaid. Click on information to view the amount of share of cost.
- Verification Needed before eligibility can be determined they must provide the information that the department requested from them.

Status Details – this section will display the reason of the customer's status.

**Coverage Type** — this is the type coverage that the customer is currently receiving:

- Medicaid Medicaid is a program that provides medical coverage to low income individuals and families.
- Medicare Savings Program this program entitles eligible individuals to receive payments of Medicare premiums, deductibles, and co-insurance.
- Medically Needy (Share of Cost) individuals enrolled in the Medically Needy program have income
  or assets that exceed the limits for regular Medicaid, but need help to pay for large medical expenses.
  The customer's monthly 'Share of Cost' is based on their family's monthly gross income (before
  taxes) and is similar to a deductible on a health insurance policy. In certain cases, a customer may
  not have to pay the Share of Cost amount. Additionally, the customer won't become eligible for
  Medicaid within a month until the date they have incurred medical expenses that are equal to, or
  exceed their Share of Cost amount, the customer is eligible for Medicaid the rest of that month.

**Share of Cost** — the amount that is set based on family's monthly gross income. If not shown, the share of cost is \$0. Please be aware that this is an estimated amount and may not reflect bills or expenses submitted to ACCESS Florida that have not been processed.

**Patient Responsibility** — total amount of care individual is responsible for paying provider. If not shown, the patient responsibility is \$0. Please be aware that this is an estimated amount and may not reflect bills or expenses submitted to ACCESS Florida that have not been processed.

# Appendix A: Acronyms

| Acronym | Description                         |  |  |  |
|---------|-------------------------------------|--|--|--|
| DCF     | Department of Children and Families |  |  |  |
| PIN     | Personal Identification Number      |  |  |  |
| AMS     | ACCESS Management System            |  |  |  |